# **Manual do Teletrabalho** da Sefaz-PE

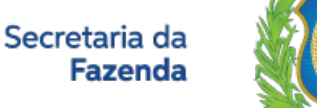

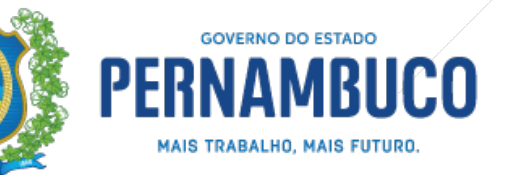

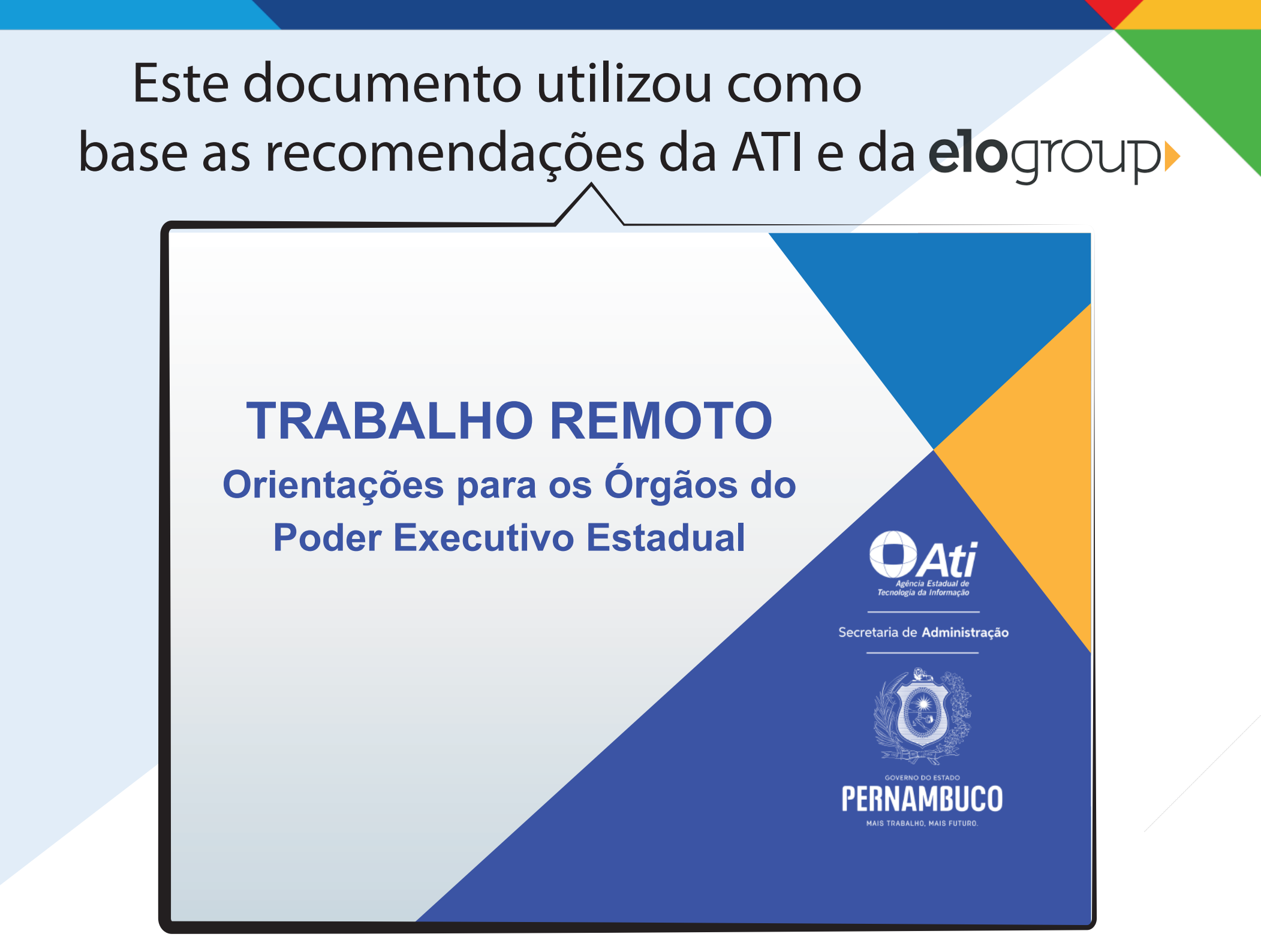

# Regra geral

O funcionário buscará manter condições de ergonomia enquanto estiver cumprindo sua jornada laboral. Caso precise participar de uma videoconferência deverá estar vestido adequadamente, em ambiente com boa iluminação e sem ruído, onde possa manter a concentração. O funcionário manterá a sua rotina e obrigações de trabalho já estabelecidas, sendo que eventuais limitações deverão ser tratadas, caso a caso, junto à chefia.

## Etapas para o Teletrabalho

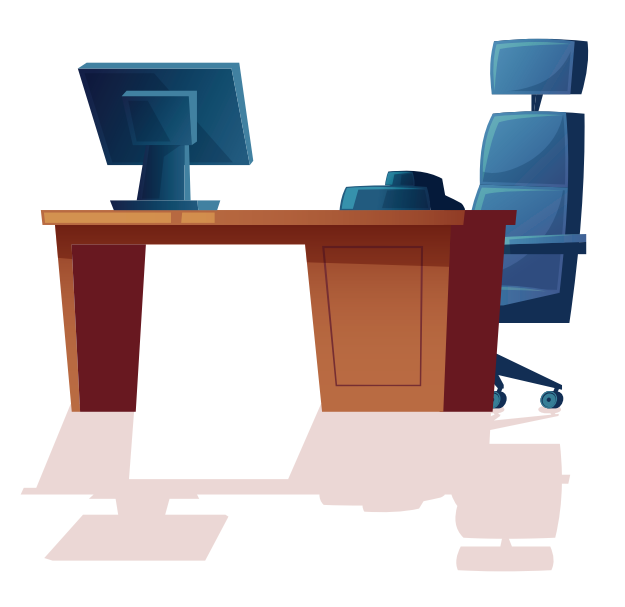

### 2 Meios de Comunicação

É importante conhecer as tecnologias que estão disponíveis para o trabalho remoto..

### 1 Preparação do Ambiente

O ambiente de trabalho (local, horário, pessoas em volta, etc) tem que ser preparado para que o trabalho seja produtivo.

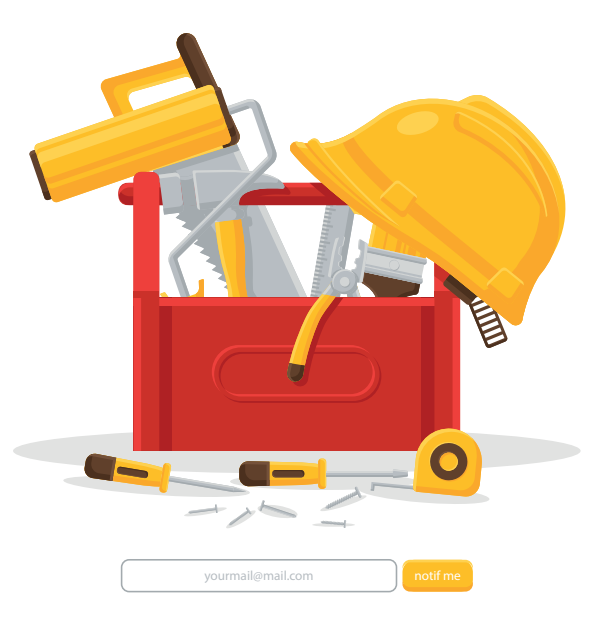

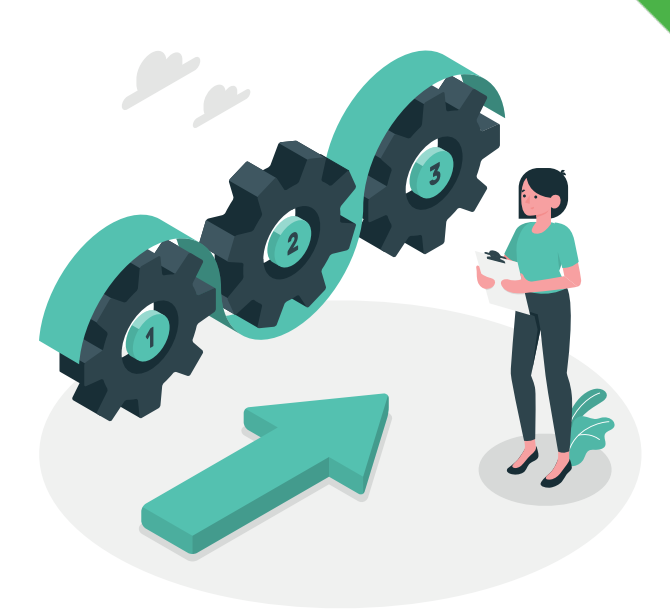

### 3 Processo

A distância propicia uma perda de foco e dificulta a comunicação. Neste cenário, é importante adotar um fluxo de trabalho.

# 1 Preparação do Ambiente

### Local de Trabalho

Deve ser criada uma lista de e-mail e outra no WhatsApp para cada unidade contendo as pessoas que participarão do teletrabalho, no mínimo.

#### VPN

Todos devem verificar se o acesso remoto - via VPN - à rede da SEFAZ-PE está funcionando perfeitamente; Caso não esteja, deve acionar equipe de suporte (ver observações) Caso não esteja, deve acionar equipe de suporte (ver abertura de chamadas))

### **Computador e fone**

Consiga um computador ou notebook para você usar de maneira prolongada; Da mesma forma, é necessário um fone de ouvido com microfone ou headset para as conferências.

#### Manuais e normas Ver manuais indicados em referências.

# 2 Meios de Comunicação

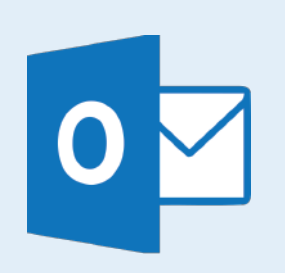

### **E-MAIL SEFAZ**

Acessar https://correio.sefaz.pe.gov.br/owa com login e senha. Todos devem verificar seus e-mails em intervalos regulares.

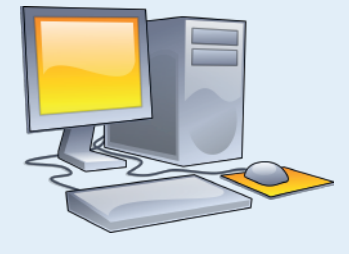

## CONFIGURAÇÃO DA ESTAÇÃO DE TRABALHO

Para acesso remoto, deve ser informado no incidente de pedido de acesso o tombamento da estação. Caso o acesso seja com notebook da SEFAZ, informar no incidente o tombamento de uma estação próxima no local de trabalho

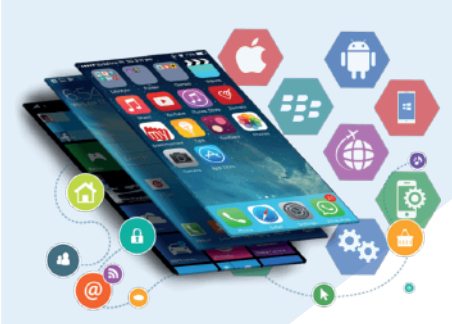

## **TELEFONE CELULAR**

O celular é uma importante forma de comunicação, sobretudo no trato das questões urgentes. Deve ser dada preferência ao uso do WhatsApp.

Os gestores devem repassar, sempre que necessário, informações de interesse coletivo da SEFAZ.

## Acessos Remotos

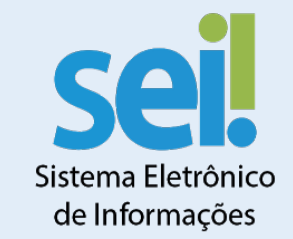

### www.sei.pe.gov.br

Acesso remoto através de login e senha do Expresso. Deve ser acessado em períodos regulares, ou conforme orientação da chefia ou natureza do trabalho.

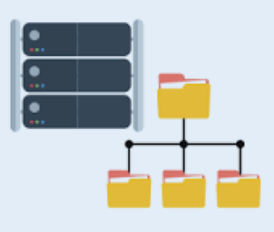

## **SERVIDOR DE ARQUIVOS**

Acesso através de VPN. O procedimento de configuração da VPN esta disponível no Portal da SEFAZ (Menu "Institucional", "Informações Teletrabalho") (\*)

## SITEMAS FAZENDARIOS

**e-Fisco:** Disponível via certificado digital ou acesso via VPN. Os procedimento para emissão de certificado digital e configuração da VPN estão disponíveis no Portal da SEFAZ (Menu "Institucional", "Informações Teletrabalho")

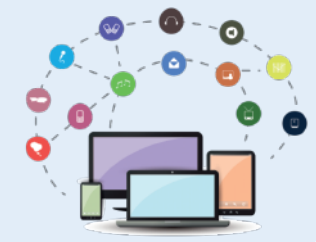

**AFS Web:** Disponível através do e-Fisco. Menu "Tributário/AFS/Auditorias".

**Sagent:** Acesso através de VPN. O uso do atalho "Acessar Servidor SAGENT" (desktop dos usuários habilitados) continua habilitado após conectar a rede da SEFAZ. Demais casos devem ser tratados via incidente.

**Qlik Sense:** Acesso remoto utilizando login e senha de conhecimento do usuário.

# Abertura de Chamadas

(Incidente)

## SOLICITAÇÃO (Top desk)

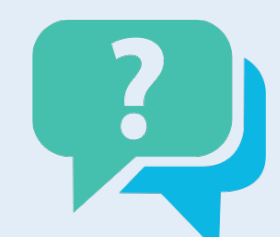

Acesso Disponivel no Portal da SEFAZ (Menu "Institucional", "Informações Teletrabalho") https://topdesk.sefaz.pe.gov.br:8080/

## **HELP DESK**

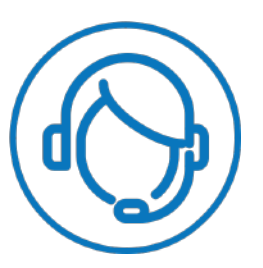

Disponivel por telefone 3183-6767 ou email helpdesk@sefaz.pe.gov.br

## 2 Soluções Comunicação e Gestão

(Reunião Remota e controle dos processos)

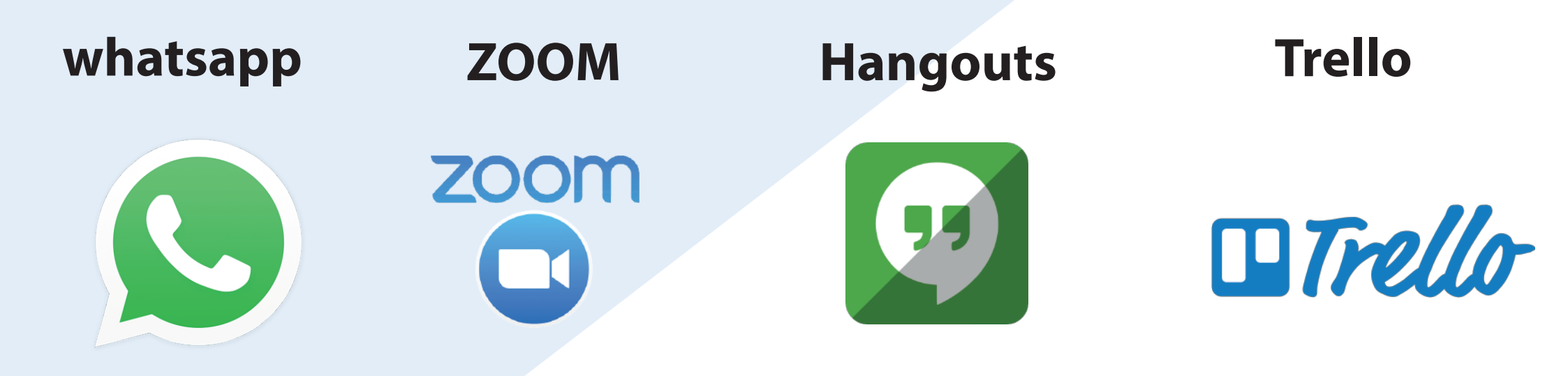

A STI disponibilizará o manual de utilização das ferramentas citadas

## WhatsApp (Mensagens e videochamadas)

Com o teletrabalho, o WhatsApp passa a ser ainda mais importante. Por isso, é fortemente recomendado o uso da versão Web desta ferramenta devido a melhor usabilidade.

A versão Web está disponível em http://web.whatsapp.com

Todos já usam o WhatsApp para a troca de mensagens, mas ele também deve ser utilizado para videoconferências com até 4 participantes!

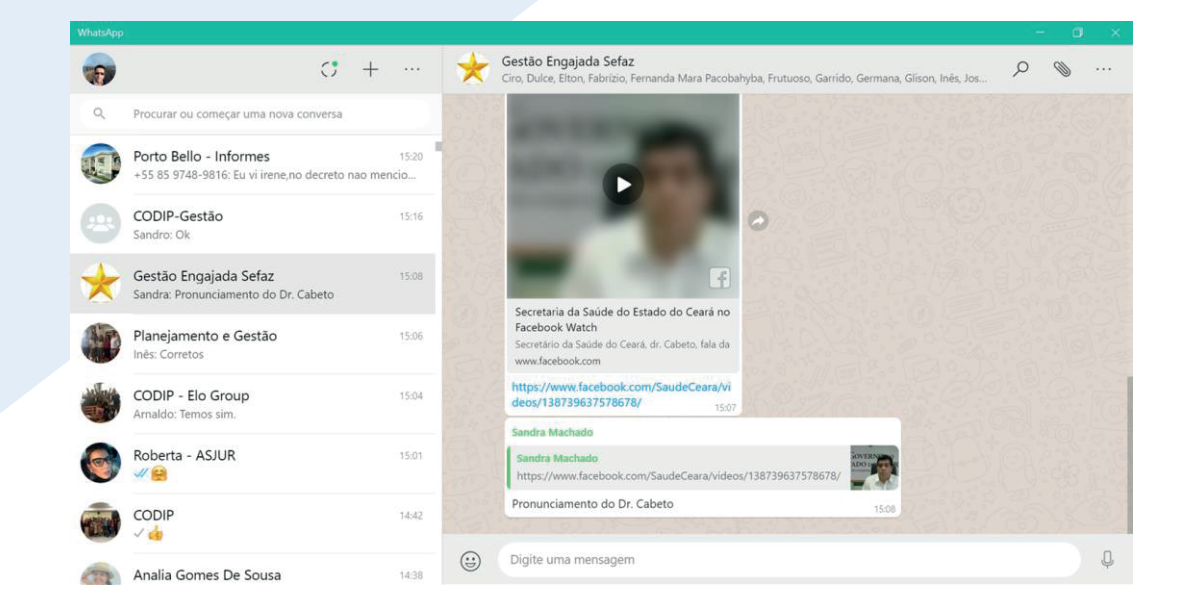

## Zoom (Mensagens e videochamadas)

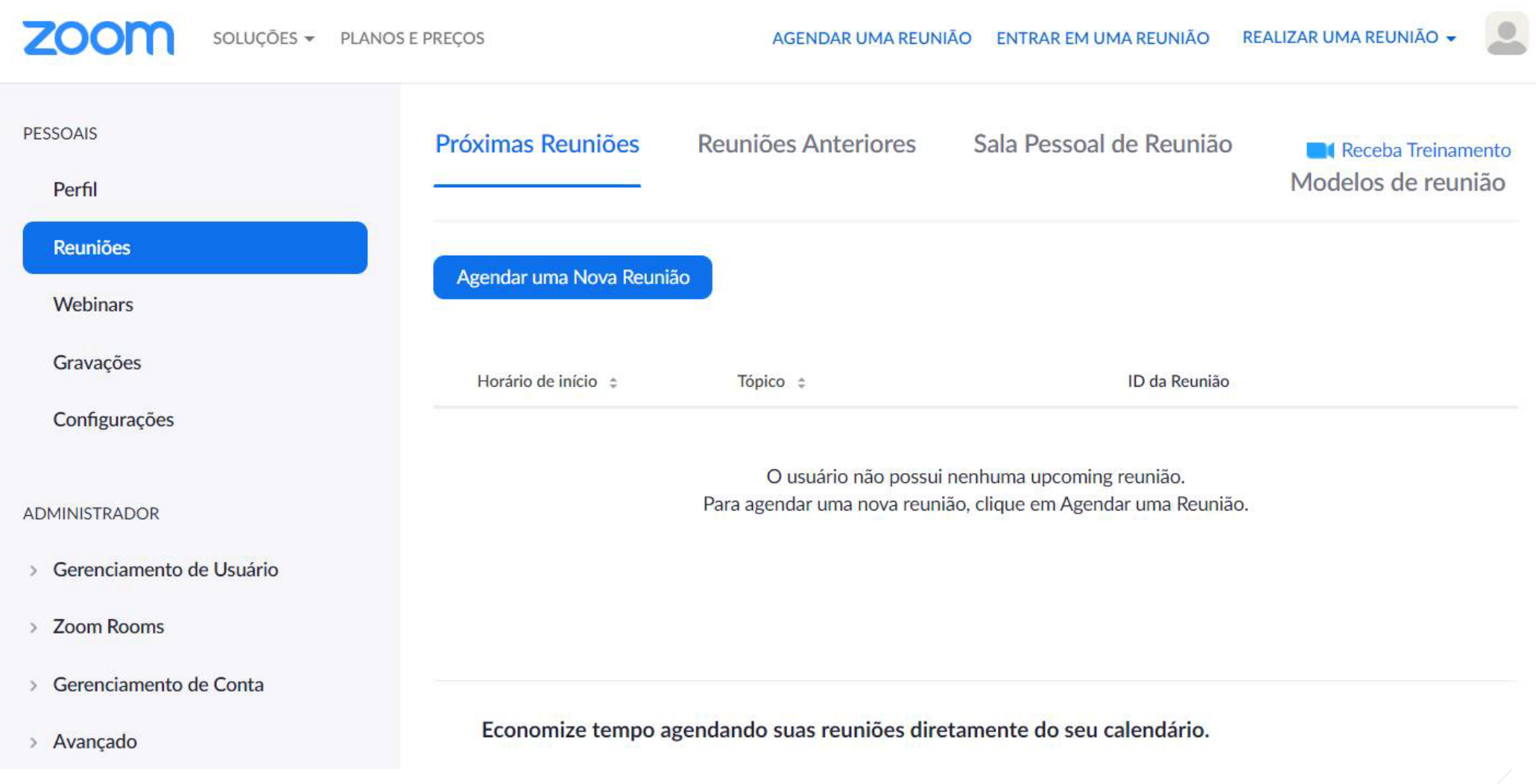

Zoom é um aplicativo de vídeo conferência que oferece a melhor qualidade de vídeo, áudio e compartilhamento de tela disponível no mercado, podendo ser utilizado no Windows, Mac, iOS, Android, Blackberry e Linux. E pode ser baixado através do link: https://zoom.us/support/download A STI disponibilizará um manual específico para utilização desta ferramenta

## Google Hangouts (videochamadas)

## Agendamento da videochamada

Para agendar sua videochamada, utilize a ferramenta Google Agenda. Através dela você poderá fazer o agendamento com as pessoas de seu interesse no dia e horário marcado. Você alcançará o seu público-alvo através do aplicativo Google Hangouts, esteja o convidado disponível através de um computador ou notebook no conforto do escritório, ou mesmo fora dele através de um dispositivo móvel.

O exemplo ao lado visa agendar uma videochamada às 8h30 com a equipe de trabalho. Após preencher no Google Agenda os dados básicos da reunião, você deve transformar essa reunião em uma videochamada. Para isso basta selecionar a opção Hangouts no campo Adicionar conferência. Depois selecione o botão Salvar.

]Pronto! Os convidados serão notificados por email, onde haverá um link para a "sala" de videochamada, que deverá ser acessado no dia e horário combinado.

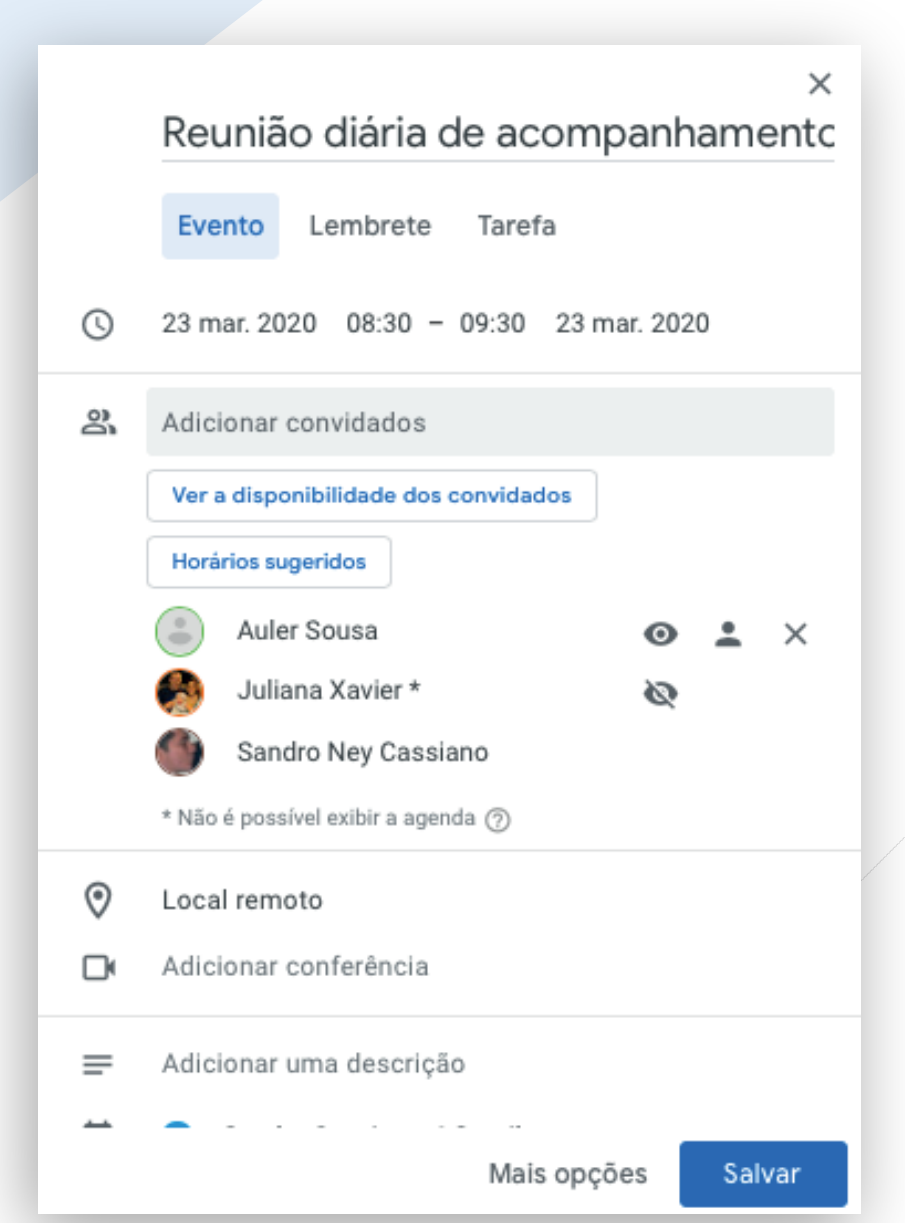

## Outlook Web (Webmail)

| Pesquisar Email e Pessoas      Novo        Arquivar Lixo eletronico     Limpar Mover para < Categorias < ···        <                                                                                                    | Q       |
|----------------------------------------------------------------------------------------------------|---------|
| <ul> <li>Caixa de entrada</li> <li>Itens Enviados</li> <li>José Hildo dos Santos Júr</li> <li>Caixa de entrada</li> <li>Rascunhos</li> <li>Itens Enviados</li> <li>Itens Enviados</li> <li>Itens Enviados</li> <li>Itens Enviados</li> <li>Itens Enviados</li> <li>Itens Enviados</li> <li>Itens Enviados</li> <li>Condusão de Incidente de 2o Nivel GIN - Gerência</li> <li>Ana Paula de Albuquerque X<br/>COMUNICADO SEFAZ COVID-19</li> <li>Itens Enviados</li> <li>Itens Enviados</li> <li>Itens Enviad</li></ul> | .er     |
| Caixa de entrada 13   Itens Enviados   Itens Enviados   Itens Excluídos   Itens Excluídos   Caixa de entrada   13   Caixa de entrada   Caixa de entrada   13   Rascunhos   5   Itens Enviados   14:45   Conclusão de Incidente da 20 Nivel GIN - Gerência   14:45   Considerando a publicação do Decreto Estadual nº   14:45   Considerando a publicação do Decreto Estadual nº   14:45   Considerando a publicação do Decreto Estadual nº   14:45   Considerando a publicação do Decreto Estadual nº   14:45   Considerando a publicação do Decreto Estadual nº   14:45   Considerando a publicação do Decreto Estadual nº   14:45   Considerando a publicação do Decreto Estadual nº   14:45   Considerando a publicação do Decreto Estadual nº                                                                                                    |         |
| Itens Enviados COMUNICADO SEFAZ COVID-19 (23/03/20.<br>Considerando a publicação do Decreto Estadual nº 15.32   Itens Enviados Comunicado sefaz covid-19 (23/03/20.<br>Considerando a publicação do Decreto Estadual nº 15.32   Nosé Hildo dos Santos Júr TOPDESK   Caixa de entrada 13   Rascunhos 5   Itens Enviados Ana Paula de Albuquerque X   Comunicado sefaz covid-19 14:18   Considerando a publicação do Decreto Estadual nº   Itens Enviados 6   Considerando a publicação do Decreto Estadual nº                                                                                                    |         |
| Itens Excluídos 6   Considerando a publicação do Decreto Estadual nº   José Hildo dos Santos Júr   Caixa de entrada   Caixa de entrada   Caixa de entrada   Rascunhos   Secretaria da   Conclusão de Incidente de 20 Nivel GIN - Gerência   Ana Paula de Albuquerque X   COMUNICADO SEFAZ COVID-19   Itens Excluídos   Itens Excluídos   Considerando a publicação do Decreto Estadual nº                                                                                                    |         |
| <ul> <li>A José Hildo dos Santos Júr</li> <li>Caixa de entrada 13</li> <li>Rascunhos 5</li> <li>Itens Enviados</li> <li>Itens Excluídos 6</li> <li>Considerando a publicação do Decreto Estadual nº 48.835, de 22 de março de 2020, que define medida</li> </ul>                                                                                                    |         |
| Caixa de entrada       13       20 010712 - Conclusão do Incidente       14:45         Rascunhos       5       Conclusão de Incidente de 20 Nível GIN - Gerência       Secretaria da Fazenda         Itens Enviados       Ana Paula de Albuquerque X       Ana Paula de Albuquerque X       Mais TRABALRO, MAIS FUTURO.         Itens Excluídos       6       Considerando a publicação do Decreto Estadual nº       Considerando a publicação do Decreto Estadual nº 48.835, de 22 de março de 2020, que define medida                                                                                                    |         |
| Rascunhos       5         Rascunhos       5         Itens Enviados       Ana Paula de Albuquerque X         Itens Excluídos       6         Considerando a publicação do Decreto Estadual nº       Considerando a publicação do Decreto Estadual nº                                                                                                    |         |
| Itens Enviados       Ana Paula de Albuquerque X         Itens Excluídos       6         Comsiderando a publicação do Decreto Estadual nº       Considerando a publicação do Decreto Estadual nº 48.835, de 22 de março de 2020, que define medida                                                                                                    |         |
| Itens Excluídos 6 Considerando a publicação do Decreto Estadual nº 48.835, de 22 de março de 2020, que define medida                                                                                                    |         |
| Considerando a publicação do Decleto Estadual nº 40.003, de 22 de maiço de 2020, que denne medida                                                                                                    | 6       |
| Anotações Supervisão de Controle de In temporarias adicionais para enfrentamento da emergência de saúde pública de importância internacional decorrent do coronavírus:                                                                                                    | e       |
| Assinaturas do RSS COMUNICADO: Problema no acesso ao e-F 14:15                                                                                                    |         |
| STI - Superintendência de Tecnologia da Informaçã Considerando que o artigo 2º do referido Decreto estabelece que o atendimento presencial ao público, sempre que possível, deve ser substituído pelo remoto e que para as atividades realizadas necessariamente de forma presenci                                                                                                    | e<br>al |
| Lixo eletrônico 41 Danielle Campello de Melo A 5 0 e todas as demais necessárias á implementação das ações de enfrentamento da emergência de saúde pública                                                                                                    | ۱,      |
| quickview                                                                                                    |         |
| Comunicamos aos servidores e funcionários da Secretaria da Fazenda,                                                                                                    |         |
| Danielle Campello de Melo A 5                                                                                                    |         |
| <ul> <li>▶ arquivo atulizado</li> <li>11:24</li> </ul>                                                                                                    |         |
| Não achei as sugestões de romão Atenciosamente, • Todos os servidores da Secretaria da Fazenda devem realizar os seus trabalhos de forma remota, conforme<br>"Instrução para realização de trabalho remoto" disponibilizada pela STI (abaixo).                                                                                                    | а       |
| Danielle Campello de Melo A                                                                                                    |         |
| <ul> <li>Planejamento para Teletrabalho</li> <li>11:16</li> <li>11:16</li> </ul>                                                                                                    |         |
| Hildo, Favor implementar as sugestões de Romão e                                                                                                    | а       |
| <ul> <li>OPDESK</li> <li>Gestores da CTE responsáveis pelo acompanhamento do fluxo de pagamentos do estado, questões do pactuação de teto financeiro e o regime excepcional de contingência. PAE/PEE e contadoria deverã</li> </ul>                                                                                                    | 9       |
| Incidente 20 010712 foi ATUALIZADO por M 09:50 adotar escala de rodízio, que viabilizarão as reuniões necessárias aos temas.                                                                                                    | 5       |
| Atualização de incidente GIN - Gerencia de incident                                                                                                    | ir      |
| Marcelo da Silva Rosas                                                                                                    |         |
| Acesso VPN - José Hildo 09:49 • Os gestores das áreas não citadas no item anterior deverão trabalhar remotamente e eventualmente de form                                                                                                    | а       |
| Olá José Hildo, Lhe convidamos a registrar o Check presencial sob o regime de rodízio, de acordo com deliberação de suas chefias, bem como deverão organiza escalas de rodízio presencial naquelas atividades em que seja necessário, à luz do Decreto.                                                                                                    | л.<br>, |

## **Trello** (Controle de Atividades)

Utilize a ferramenta colaborativa Trello para gerenciar as atividades da equipe. É importante dividir as atividades em grupos, conforme mostrado abaixo. A ferramenta está disponível no endereço www.trello.com.

## Backlog

Atividades que ainda não foram priorizadas, mas que devem ser feitas no futuro.

## A fazer

Atividades que foram priorizadas, mas ainda não foram iniciadas.

### **Em andamento**

Atividades que foram iniciadas pela equipe.

### Concluído

Atividades que já foram finalizadas

### Suspenso

Atividades que pararam devido a alguma pendência.

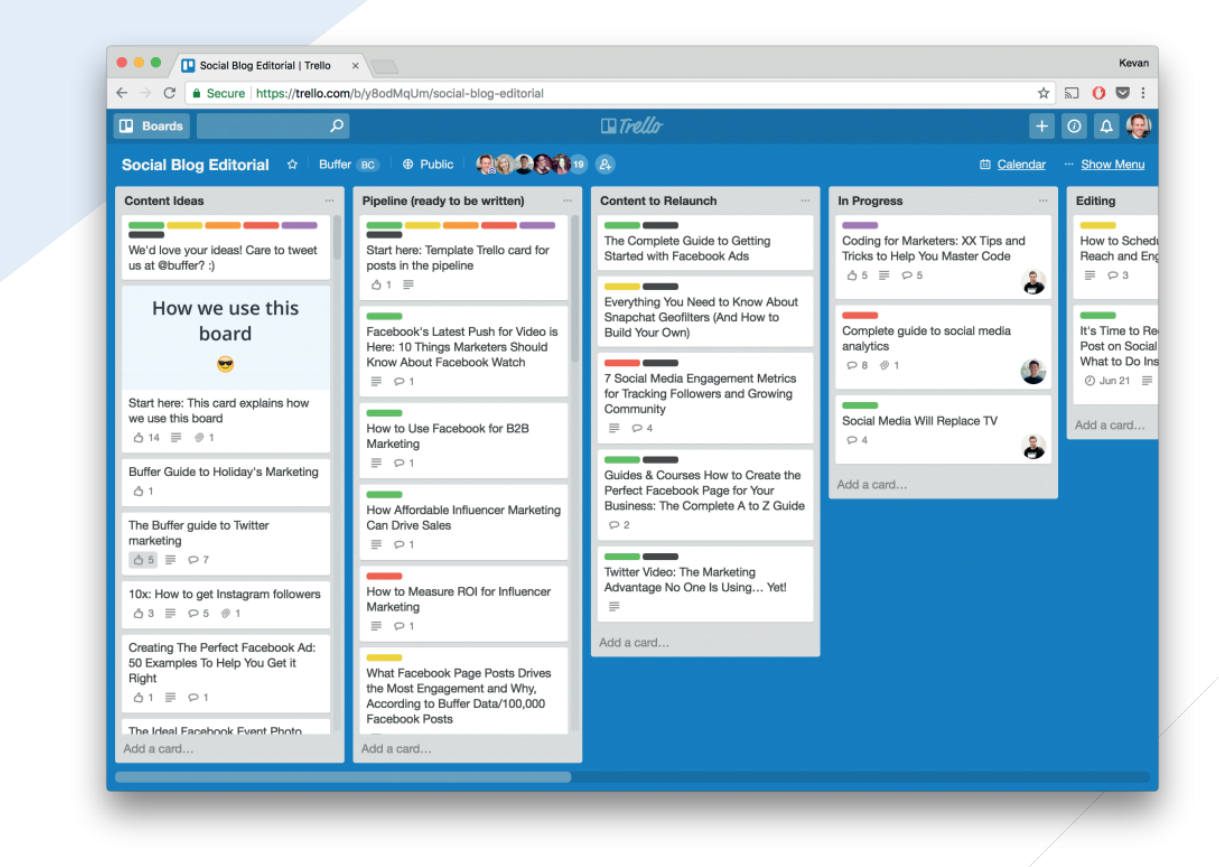

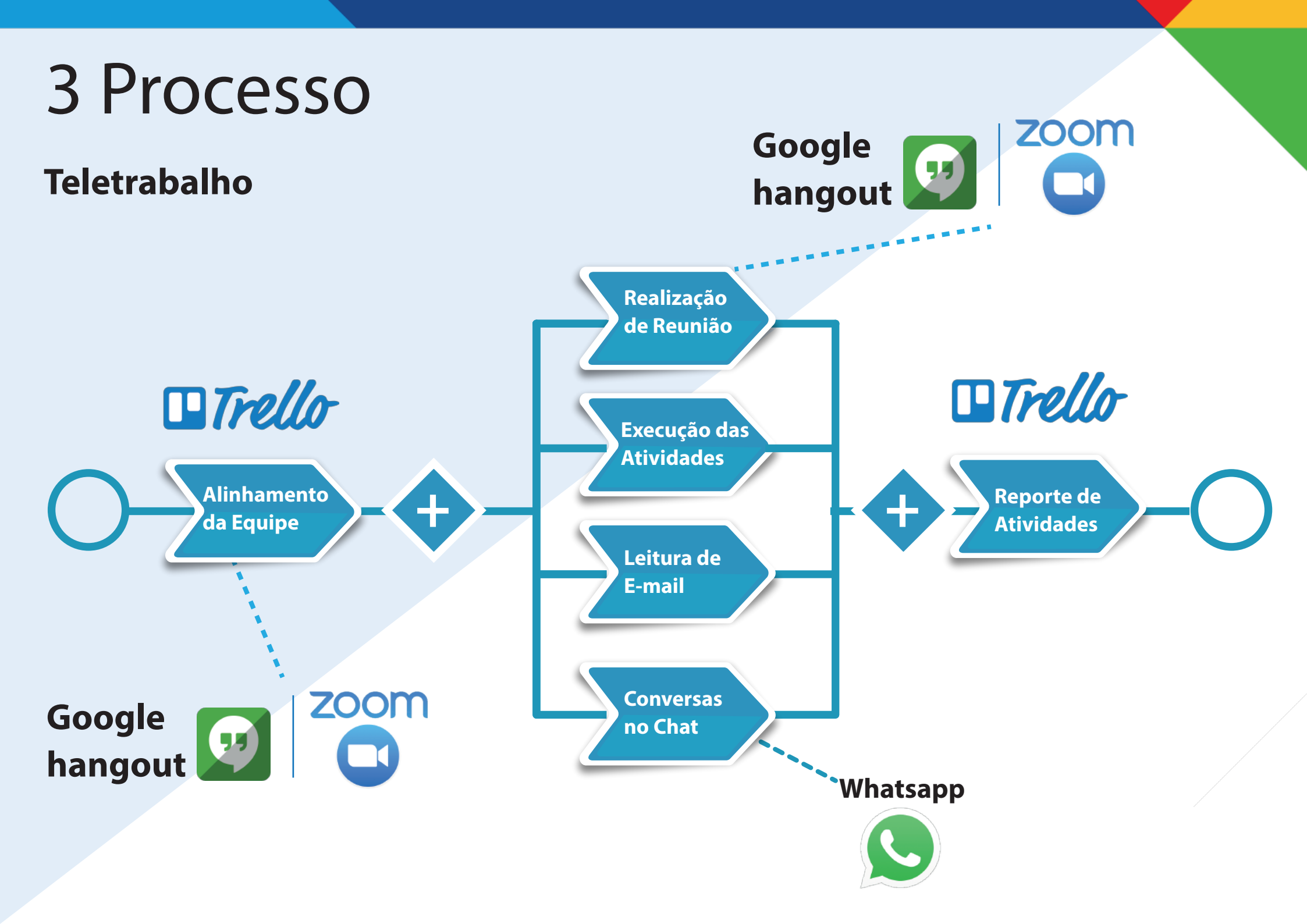

## Reunião de Alinhamento

Devem ser realizadas reuniões via videochamada preferencialmente no início das manhãs para um alinhamento de toda a equipe.

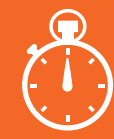

**Abertura da Reunião** a) Verificar se todos estão presentes e estão bem;

b) Verificar se alguém está com algum problema;

c) Dar notícias gerais ao time;

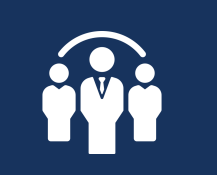

**Discussão da Pauta** a) Verificar se as atividades do dia anterior foram realizadas;

b) Acordar as atividades para o dia de hoje;

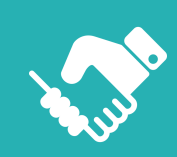

**Encerramento** a) Registrar as atividades do dia no Trello ou planilha com o responsável e data

## Referencias

## As referências para as informações disponibilizadas neste Manual estão

disponíveis no site da SEFAZ

https://www.sefaz.pe.gov.br/Institucional/Secretaria/Paginas/Informa%C3%A7%C3%B5es\_Teletrabalho.aspx

## Informações Teletrabalho:

Ambiente de produção: http://efisco.sefaz.pe.gov.br/sfi\_com\_sca/PRMontarMenuAcesso Ambiente de integração: http://efisco1.sefaz.pe.gov.br/sfi\_com\_sca/PRMontarMenuAcesso Ambiente de integração: http://efisco2.sefaz.pe.gov.br/sfi\_com\_sca/PRMontarMenuAcesso

## Além do e-Fisco outras ferramentas correlatas foram disponibilizadas:

**Topdesck:** https://topdesck.sefaz.pe.gov.br:8080 **Channel:** https://channel.sefaz.pe.gov.br/channel/login.do **Correio:** https://channel.sefaz.pe.gov.br/channel/login.do